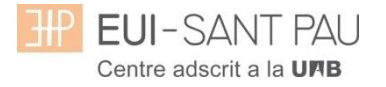

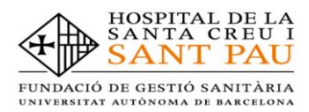

# MATRICULACIÓN MÀSTERS PROPIOS 2023/2024

Los estudios de máster propios de la UAB que oferta la Escuela están regulados por la Normativa académica de la UAB y por las propias de este Centro.

Para ampliar información relativa a los masters puede consultar los apartados de <u>Estudios</u> o <u>Gestión académica</u> de la web de la Escuela <u>http://eui.santpau.cat</u>

Todos los estudiantes que se matriculen a cualquier máster de los que oferta la Escuela, dispondrán <u>obligatoriamente</u> de un Seguro Complementario de Accidentes y de Responsabilidad Civil. La UAB ofrece la posibilidad de contratar uno para sus estudiantes de estudios propios. Si está interesado puede ampliar información y contratar el seguro mediante la web en el apartado de: <u>Gestión académica/Matriculación/Seguro complementario</u> (portal seguro complementario).

### Documentación de matrícula

La presentación de la documentación requerida y el pago de la totalidad del importe de matrícula, son las condiciones imprescindibles para validar definitivamente la matrícula, gestionar el expediente académico y por solicitar cualquier servicio académico (certificados, títulos, etc.)

**Del 04 al 12 de septiembre de 2023, de 7:30 a 14:30h** tendrá que venir presencialmente,\*con cita previa a la Secretaría de la Escuela para entregar la siguiente documentación:

- DNI (fotocopia y original)
- Título de acceso o Certificado sustitutorio del título (fotocopia y original)
- 2 fotografías actuales a color tamaño carné con el DNI escrito detrás
- Copia de certificado de contratación del seguro complementario (Encontrará el enlace en la web para poder contratarla)
- Fotocopia del certificado bancario de titularidad que se ha hecho constar en la matrícula para la domiciliación de los recibos (lo puede descargar a través de su entidad financiera)
- Orden domiciliación de recibos SEPA (mandato)\*\*
- Autorización para la toma de imágenes\*\*
- Compromiso de confidencialidad y derechos de propiedad intelectual\*\*
- Compromiso para la realización del trabajo de fin de estudios\*\*

\*\*estos documentos se los puede descargar en la web

### \* Enlace para pedir cita previa, marque sólo un día (es cada 10 minutos)

entrega/documentacion/masters

### El periodo de matriculación será:

### Alumnos matriculados por 1a vez en la EUI Sant Pau y ex alumnos:

Si la matrícula se formaliza del **05/07/2023 al 12/07/2023** obtendrá una ayuda en el importe de matrícula.

Si la matrícula se formaliza del 17/07/2023 al 19/07/2023 no se obtendrá ninguna ayuda.

Para ampliar información de precio de matrícula, consulte el siguiente enlace

## Tutorial automatrícula másters propios 2023/2024

Los estudiantes admitidos en uno de los másteres que ofrece la Escuela este curso 2023/2024 han de formalizar la matrícula en las fechas establecidas mediante la web de la EUE-Sant Pau (<u>http://eui.santpau.cat</u>), siguiendo las instrucciones de acuerdo con este tutorial.

La automatrícula se realiza mediante el NIA y contraseña utilizados en el proceso de preinscripción.

Para iniciar la automatrícula puede hacerlo directamente desde el enlace que hay en matriculación o haciendo clic <u>aquí</u>

En la pantalla que aparece identificarse con su NIA y contraseña:

| ETERT ENLAND                                                                                                    |   |  |  |
|----------------------------------------------------------------------------------------------------|---|--|--|
| Premi aquí si no pot veure correctament la página                                                                                              | ł |  |  |
|                                                                                                    |   |  |  |
| A SIGMA utilitzem cookies pel correcte funcionamient de la web.<br>Si continua navegant estarà acceptant el seu ús. Més informació<br>Acceptar |   |  |  |

Clicar "matricula" en la nueva pantalla:

|   | ≡ <b>EUI</b> -SANT PAU           |                         | - 🔍 🕯 |
|---|----------------------------------|-------------------------|-------|
|   | Preinscripció                    | Estudis propis /        |       |
|   | Consulta/Reimpressions matricula |                         |       |
| < | Matrícula                        |                         |       |
|   | Consulta/Reimpressió/Modificació |                         |       |
|   |                                  |                         |       |
|   |                                  |                         |       |
|   |                                  | FUI-SANT PAU            |       |
|   |                                  |                         |       |
|   |                                  | Centre adscrit a la UAB |       |
|   |                                  |                         |       |
|   |                                  |                         |       |
|   |                                  |                         |       |
|   |                                  |                         |       |
|   |                                  |                         |       |
|   |                                  |                         | •     |

# Clicar "gestiones de matrícula"

| ■ EUI-SANT PAU                   | o 🗖                                                                                                    |
|----------------------------------|----------------------------------------------------------------------------------------------------|
| Preinscripció                    | Estudis propis / Matricula                                                                                                    |
| Consulta/Reimpressions matricula |                                                                                                    |
| Matrícula                        | Procés de Matrícula                                                                                                    |
| Consulta/Reimpressió/Modificació | Nom DNU/Passaport                                                                                                    |
|                                  | Alta de nova matrícula: Gestió de matrícules prèvies (I)                                                                                                    |
|                                  | Alta de nova matrícula  Acontinuació es mostra la llista d'estudis que tenen actualment un període de matrícula obert. Seleccioneu Pestudi en el que desitgi realitzar la matrícula, i tot seguit feu clic en alta de nova matrícula per iniciar el procés de |
|                                  | matrícula.                                                                                                    |

| EUI-SANT PAU                     | Ø                                                                                                    |
|----------------------------------|----------------------------------------------------------------------------------------------------|
| Preinscripció                    | Estudis propis / Matrícula                                                                                                    |
| Consulta/Reimpressions matricula |                                                                                                    |
| Matrícula                        | Procés de Matrícula                                                                                                    |
| Consulta/Reimpressió/Modificació | Nom DNI/Passaport                                                                                                    |
|                                  | Gestions de<br>matricula                                                                                                    |
|                                  | Alta de nova matrícula Gestió de matrícules prèvies (0) Centre de notificacions                                                                                                    |
|                                  | A continuació es mostra la llista d'estudis que tenen actualment un període de matrícula obert.     Selecciona l'estudi en el que desitgis realitzar la matrícula, i tot seguit fes clic en alta de nova matrícula per iniciar el procès de matrícula. |
|                                  | Estudi a matricular: Premi aquí per seleccionar un estudi •                                                                                                    |
|                                  |                                                                                                    |

Seleccionar el máster al que nos hemos preinscrito y clicar alta nueva matrícula

Ya se puede iniciar el proceso y finalización de matrícula siguiendo el orden establecido de las diferentes opciones que aparecen: Gestiones de Matrícula, Datos Alumno, Datos Académicos, Datos Pago Matrícula, Confirmación, Documentos a imprimir.

En la parte superior de la pantalla aparece el estudio donde habéis sido admitidos.

## **Datos alumnos**

Revisar los datos que aparecen y en su caso modificar alguno que sea errónea o haya cambiado.

| ₩ EUI-SANT PAU             |                                                                                                    |                                                                                                    |                                                                                                    |                                                       | 0 · · · · · · · · · · · · · · · · · · ·                                                                                                    |
|----------------------------|----------------------------------------------------------------------------------------------------|----------------------------------------------------------------------------------------------------|----------------------------------------------------------------------------------------------------|-------------------------------------------------------|----------------------------------------------------------------------------------------------------|
|                            |                                                                                                    |                                                                                                    |                                                                                                    |                                                       |                                                                                                    |
|                            |                                                                                                    |                                                                                                    |                                                                                                    |                                                       |                                                                                                    |
| ta/Reimpressions matricula |                                                                                                    |                                                                                                    |                                                                                                    |                                                       |                                                                                                    |
|                            | Due súe allelles de M                                                                                                    | adul auto                                                                                                    |                                                                                                    |                                                       |                                                                                                    |
| ula                        | Proces d'alta de M                                                                                                    | atricula                                                                                                    |                                                                                                    |                                                       |                                                                                                    |
|                            | Any acadèmic                                                                                                    | 2017/18-0                                                                                                    |                                                                                                    |                                                       |                                                                                                    |
| ta/Reimpressió/Modificació | Centre                                                                                                    | 9999-EU Infermeria Propis                                                                                                    | Dept.                                                                                                    | 9999-EU Infermeria                                    | a Propis                                                                                                    |
|                            | Estudi                                                                                                    | 1004/10 - Màster en Atenció d'Infermeria al Nen                                                                                                    | a l'Adolescent. Codi UAB: 2705/7                                                                                                    |                                                       |                                                                                                    |
|                            | Periode de matricula                                                                                                    | 1                                                                                                    | Dades periode de matricula                                                                                                    |                                                       |                                                                                                    |
|                            | NOILI                                                                                                    |                                                                                                    | DHARassaport                                                                                                    |                                                       |                                                                                                    |
|                            | Resum d'estudi                                                                                                    | P                                                                                                    |                                                                                                    |                                                       |                                                                                                    |
|                            |                                                                                                    |                                                                                                    |                                                                                                    |                                                       |                                                                                                    |
|                            |                                                                                                    |                                                                                                    |                                                                                                    |                                                       |                                                                                                    |
|                            | 0                                                                                                    |                                                                                                    | a.                                                                                                    |                                                       |                                                                                                    |
|                            |                                                                                                    |                                                                                                    |                                                                                                    |                                                       |                                                                                                    |
|                            |                                                                                                    |                                                                                                    |                                                                                                    |                                                       |                                                                                                    |
|                            |                                                                                                    |                                                                                                    |                                                                                                    |                                                       |                                                                                                    |
|                            |                                                                                                    |                                                                                                    | $\sim$                                                                                                    | $\frown$                                              | $\sim$                                                                                                    |
|                            |                                                                                                    |                                                                                                    |                                                                                                    |                                                       |                                                                                                    |
|                            | -                                                                                                    | -                                                                                                    | <u> </u>                                                                                                    | 9                                                     | <u> </u>                                                                                                    |
|                            | Gestions de<br>matrícula                                                                                                    | Dades Alumne Documents a<br>adjuntar A                                                                                                    | Dades Dades Pagament                                                                                                    | Confirmació                                           | Documents a                                                                                                    |
|                            | machedia                                                                                                    | aujuntai A                                                                                                    | auerniques matricula                                                                                                    |                                                       | mpinim                                                                                                    |
|                            |                                                                                                    |                                                                                                    |                                                                                                    |                                                       |                                                                                                    |
|                            |                                                                                                    |                                                                                                    |                                                                                                    |                                                       |                                                                                                    |
|                            |                                                                                                    |                                                                                                    |                                                                                                    |                                                       |                                                                                                    |
|                            | Dades de l'alumne                                                                                                    |                                                                                                    |                                                                                                    |                                                       |                                                                                                    |
|                            |                                                                                                    |                                                                                                    |                                                                                                    |                                                       |                                                                                                    |
|                            | Dades Personals                                                                                                    |                                                                                                    |                                                                                                    |                                                       |                                                                                                    |
|                            |                                                                                                    |                                                                                                    |                                                                                                    |                                                       |                                                                                                    |
|                            | NIP                                                                                                    | 1004                                                                                                    | NIA                                                                                                    |                                                       |                                                                                                    |
|                            | DNI/Passaport                                                                                                    | 0                                                                                                    |                                                                                                    |                                                       |                                                                                                    |
|                            | Tipus document                                                                                                    | PáS - Passanort                                                                                                    | <b>*</b>                                                                                                    |                                                       |                                                                                                    |
|                            |                                                                                                    |                                                                                                    |                                                                                                    |                                                       |                                                                                                    |
|                            | Seve                                                                                                    |                                                                                                    |                                                                                                    |                                                       |                                                                                                    |
|                            | Sexe                                                                                                    | O Home O Dona                                                                                                    | 0                                                                                                    |                                                       | -                                                                                                    |
|                            | Sexe<br>Primer cognom                                                                                                    | C Home C Dona                                                                                                    | Segon cognom                                                                                                    |                                                       |                                                                                                    |
|                            | Sexe<br>Primer cognom<br>Nom                                                                                                    | C Home C Dona                                                                                                    | Segon cognom<br>Correu electrònic                                                                                                    | note to taxt (20 on it                                |                                                                                                    |
|                            | Sexe<br>Primer cognom<br>Nom                                                                                                    | C Home C Dona                                                                                                    | Segon cognom<br>Correu electrònic                                                                                                    |                                                       | (MOSA)                                                                                                    |
|                            | Sexe<br>Primer cognom<br>Nom                                                                                                    | C Home C Dona                                                                                                    | Segon cognom<br>Correu electrònic                                                                                                    |                                                       | parone -                                                                                                    |
|                            | Sexe<br>Primer cognom<br>Nom<br>Naixement                                                                                                    | C Home C Dona                                                                                                    | Segon cognom<br>Correu electrònic                                                                                                    |                                                       |                                                                                                    |
|                            | Sexe Primer cognom Nom Nom Data naixement                                                                                                    | C Home C Dona                                                                                                    | Segon cognom<br>Correu electrònic<br>Codi postal                                                                                                    | 08025                                                 | (Per localitats estrangeres, informar                                                                                                    |
|                            | Sexe<br>Primer cognom<br>Nom<br>Naixement<br>Data naixement<br>Localitat                                                                                                    | C Home C Dons                                                                                                    | Segon cognom<br>Correu electrònic<br>Codi postal<br>Provincia                                                                                                    | 08025<br>Barcelona                                    | (Per localitats estrangeres, informar<br>codi '99999')                                                                                                    |
|                            | Sexe<br>Primer cognom<br>Nom<br>Naixement<br>Localitat<br>País                                                                                                    | C Home C Dona                                                                                                    | Segon cognom<br>Correu electrònic<br>Codi postal<br>Provincia<br>Codi as nacionalitat                                                                                                    | 08025<br>Barcelona                                    | (Per localitate settrangeres, informar-<br>codi '99999)                                                                                                    |
|                            | Sexe<br>Primer cognom<br>Nom<br>Naixement<br>Localitat<br>País                                                                                                    | C Home C Dona                                                                                                    | Segon cognom<br>Carreu electrònic<br>Codi postal<br>Província<br>Codi país nacionalitat                                                                                                    | 08025<br>Barcelona<br>espanyola                       | (Per localitats estrangeres, informar<br>codi '96999')                                                                                                    |
|                            | Sexe<br>Primer cognom<br>Nom<br>Naixement<br>Localitat<br>País<br>Domicili habitual                                                                                                    | C Home C Dons                                                                                                    | Segon cognom<br>Correu electrònic<br>Codi postal<br>Provincia<br>Codi país nacionalitat                                                                                                    | 08025<br>Barcelona<br>© espanyola                     | (Per localitats estrangeres, informar<br>codi '99999')                                                                                                    |
|                            | Sexe<br>Primer cognom<br>Nom<br>Naixement<br>Localitat<br>País<br>Domicili habitual                                                                                                    | C Home C Done                                                                                                    | Segon cognom<br>Correu electrònic<br>Codi postal<br>Provincia<br>Codi país nacionalitat                                                                                                    | 00025<br>Barcelona<br>O espanyola                     | (Per localitats estrangeres, informar<br>codi 99999)                                                                                                    |
|                            | Sexe<br>Primer cognom<br>Nom<br>Naixement<br>Localitat<br>País<br>Domicili habitual<br>Direcció                                                                                                    | C Home Claret, 167                                                                                                    | Segon cognom<br>Correu electrònic<br>Codi postal<br>Província<br>Codi país nacionalitat<br>Codi postal                                                                                                    | 08025<br>Barcelona<br>espanyola                       | (Per localitate estrangeres, informar<br>codi '99999')<br>V<br>(Per localitate estrangeres, informar<br>codi '99999')                                                   |
|                            | Sexe Primer cognom Nom Nom Localitat Data naixement Localitat País Domicili habitual Direcció Localitat                                                                                                    | C Home Claret, 167 Barcelona Barcelona Espanya                                                                                                    | Segon cognom<br>Carreu electrònic<br>Codi postal<br>Provincia<br>Codi past nacionalitat<br>Codi postal                                                                                                    | 08025<br>Barcelona<br>espanyola                       | (Per localitats estrangeres, informar<br>codi '99999')<br>V<br>(Per localitats estrangeres, informar<br>codi '99999')                                                   |
|                            | Sexe Primer cognom Nom Nom Localitat Data naixement Localitat Direcció Localitat Provincia Dete                                                                                                    | C Home C Dons C Home d/mm/aaaa Barcelona Espanya C Padre Claret, 167 Barcelona Barcelona Barcelona Barcelona Barcelona Barcelona Barcelona                                                                                                    | Segon cognom<br>Correu electrònic<br>Codi postal<br>Província<br>Codi país nacionalitat<br>Codi postal                                                                                                    | 08025<br>Barcelona<br>espanyola                       | (Per localitats estrangeres, informar<br>codi '99999')<br>V<br>(Per localitats estrangeres, informar<br>codi '99999)                                                    |
|                            | Sexe Primer cognom Nom Naixement Localitat Direcció Localitat Provincia País Tutienat                                                                                                    | C Home C Dona                                                                                                    | Segon cognom<br>Correu electrònic<br>Codi postal<br>Provincia<br>Codi país nacionalitat<br>Codi postal                                                                                                    | 08025<br>Barcelona<br>© espanyola                     | (Per localitats estrangeres, informar<br>codi '96969')<br>V<br>(Per localitats estrangeres, informar<br>codi '96969')                                                   |
|                            | Sexe Primer cognom Nom Naixement Localitat País Domicíli habítual Direcció Localitat Provincia País Teléton1                                                                                                    | C Home Claret, 167 Barcelona Espanya Padre Claret, 167 Barcelona Espanya 935537778 935537778                                                                                                    | Segon cognom<br>Correu electrònic<br>Codi postal<br>Provincia<br>Codi pastal<br>Codi pastal<br>Codi postal<br>Teièfon Mòbil                                                                                                    | 08025<br>Barcelona<br>© espanyola                     | (Per localitats estrangeres, informar<br>codi '99999)<br>V<br>(Per localitats estrangeres, informar<br>codi '99999)                                                     |
|                            | See See Primer cognom Nom Nom Naixement Localitat País Domicili habitual Direcció Localitat Provincia Pais Teléfon1 Domicili durant el cu                                                                                                    | C Home C Dons C Home dd/mm/aaaa Barcelona Espanya Padre Claret, 167 Barcelona Barcelona Barcelona Barcelona Sapoya 9 935537778 1                                                                                                    | Segon cognom<br>Correu electrònic<br>Codi postal<br>Província<br>Codi país nacionalitat<br>Codi país nacionalitat                                                                                                    | 08025<br>Barcelona<br>espanyola                       | (Per localitats estrangeres, informar<br>codi '99999')                                                                                                    |
|                            | Seze Primer cognom Nom Natixement Localitat Pais Domicili habitual Direcció Localitat Provincia Pais Telétont Comicili durant el cu                                                                                                    | C Home C Dons C Home dd/mm/aaaa Barcelona Espanya Padro Claret, 167 Barcelona Espanya 935537778 75                                                                                                    | Segon cognom<br>Correu electrònic<br>Codi postal<br>Provincia<br>Codi postal<br>Codi postal<br>Codi postal<br>Teièfon Mòbil                                                                                                    | 09025<br>Barcelona<br>espanyola                       | (Per localitats estrangeres, informar<br>codi '99999')<br>V<br>(Per localitats estrangeres, informar<br>codi '99999')                                                   |
|                            | Sexe Primer cognom Nom Naixement Localitat Pais Direcció Localitat Pais Teléfon1 Domicili durant el cu                                                                                                    | C Home C Dons C Home d/mm/aaaa Barcelona Espanya Padre Claret, 167 Barcelona Espanya 935537778 TS Coplar dades Domicall H                                                                                                    | Segon cognom<br>Correu electrònic<br>Codi postal<br>Provincia<br>Codi postal<br>Codi postal<br>Codi postal<br>Telèfon Mòbil                                                                                                    | 08025<br>Barcelona<br>© espanyola<br>© 08025          | (Per localitate estrangeres, informar<br>codi '99999')<br>V<br>(Per localitate estrangeres, informar<br>codi '99999')                                                   |
|                            | See Primer cognom Nom Nom Naixement Localitat Pais Domicili habitual Direcció Localitat Provincia Pais Tekton1 Domicili durant el cu                                                                                                    | C Home C Dons C Home d/mm/aaaa Barcelona Espanya P Padre Claret, 167 Barcelona Barcelona Barcelona Saparoja 935537778 Copilar dades Domicili H                                                                                                    | Segon cognom Correu electrònic Correu electrònic Codi postal Codi postal Codi postal Codi postal Telèfon Mòbil bituat                                                                                                    | 08025<br>Barcelona<br>© espanyola                     | (Per localitats estrangeres, informar<br>codi '99999')                                                                                                    |
|                            | Seze Primer cognom Nom Nom Nom Data naixement Localitat País Domicili habitual Direcció Localitat Provincia País Teléton1 Domicili durant el cu                                                                                                    | C Home Caret, 157 Copiar dades Domiciil H Padre Claret, 157                                                                                                    | Segon cognom<br>Correu electrònic<br>Codi postal<br>Provincia<br>Codi postal<br>Codi postal<br>Codi postal<br>Teièton Mòbil                                                                                                    | 08025<br>Barcelona<br>espanyola<br>08025<br>08025     | (Per localitats estrangeres, informar<br>codi '99997)<br>(Per localitats estrangeres, informar<br>codi '99999)<br>(Per localitats estrangeres, informar                 |
|                            | Seze Primer cognom Nom Naixement Localitat Paris Direcció Localitat Povincia Paris Domicili durant el cu Direcció Localitat                                                                                                    | C Home Claret, 167 Barcelona Espanya 935537778 Copiar dades Domicill H Padre Claret, 167 Barcelona Espanya 93553778 Copiar dades Domicill H Padre Claret, 167 Barcelona                                                                                                    | Segon cognom<br>Correu electrònic Codi postal Provincia Codi postal Codi postal | 08025<br>Barcelona<br>espanyola<br>08025<br>08025     | (Per localitats estrangeres, informar<br>codi '96999')                                                                                                    |
|                            | Seze Primer cognom Nom Nom Data naixement Localitat Pais Domicili habitual Direcció Localitat Provincia Pais Tekton1 Domicili durant el cu Direcció Localitat Provincia                                                                                                    | C Home C Dons C Home d/mm/aaaa Barcelona Espanya Padre Claret, 167 Barcelona Barcelona Barcelona Coplar dades Domicill H Padre Claret, 167 Barcelona Barcelona Barcelona Barcelona Barcelona Barcelona Barcelona Barcelona Barcelona Barcelona Barcelona                                                                                                    | Segon cognom Correu electrònic Correu electrònic Codi postal Codi postal Codi postal Codi postal Telèfon Mòbil                                                                                                    | 08025<br>Barcelona<br>© espanyola<br>© 08025<br>      | (Per localitats estrangeres, informar<br>codi '99999')   (Per localitats estrangeres, informar<br>codi '99999')  (Per localitats estrangeres, informar<br>codi '99999') |
|                            | Seze Primer cognom Nom Nom Nom Data naixement Localitat País Domicili habitual Direcció Localitat Provincia País Telefont Domicili durant el cu Direcció Localitat Provincia País                                                                                                    | C Home Cons     dd/mm/aaaa Barcelona Barcelona Barcelona Barcelona Barcelona Barcelona Caparya     g35537778                                                                                                    | Segon cognom<br>Correu electrònic<br>Codi postal<br>Provincia<br>Codi postal<br>Codi postal<br>Codi postal<br>Teièton Mòbil                                                                                                    | 08025<br>Barcelona<br>espanyola<br>08025<br>08025     | (Per localitatis estrangeres, informar-<br>codi '99999')                                                                                                    |
|                            | Seze Seze Primer cognom Nom Nom Nom Natixement Localitat Paris Domicili habitual Direcció Localitat Provincia Paris Telétont Direcció Localitat Provincia Direcció Localitat Provincia Direcció                                                                                                    | C Home Claret, 167 Barcelona Espanya Statelona Espanya Statelona Espanya Statelona Espanya Statelona Statelona Stat | Segon cognom<br>Correu electrònic<br>Codi postal<br>Província<br>Codi postal<br>Codi postal<br>Codi postal<br>Codi postal<br>Codi postal<br>Codi postal<br>Codi postal<br>Codi postal<br>Codi postal<br>Codi postal                                                                                                    | 08025<br>Barcelona<br>espanyola<br>08025<br>08025     | (Per localitats estrangeres, informar<br>codi '9999')                                                                                                    |
|                            | Seze Primer cognom Nom Nom Nom Data naixement Localitat Pais Domicili habitual Direcció Localitat Provincia Pais Telefon1 Domicili durant el cu Direcció Localitat Provincia Pais Telefon1                                                                                                    | C Home C Dons C Home d/mm/aaaa Barcelona Espanya Padre Claret, 167 Barcelona Barcelona Espanya S S537778 Copiar dades Domiciil H Padre Claret, 167 Barcelona Espanya S S537778 C Copiar dades Domiciil H C Padre Claret, 167 C Copiar dades Domiciil H C Padre Claret, 167 C Copiar dades Domiciil H C Padre Claret, 167 C Copiar dades Domiciil H C Padre Claret, 167 C C C C C C C C C C C C C C C C C C C                                                                                                    | Segon cognom Correu electrònic Correu electrònic Codi postal Codi postal Codi   | 08025<br>Barcelona<br>© espanyola<br>© 08025<br>08025 | (Per localitats estrangeres, informar<br>codi '96999')  (Per localitats estrangeres, informar<br>codi '96999')  (Per localitats estrangeres, informar<br>codi '96999')  |
|                            | See See Primer cognom Nom Nom Nom Nom Data naixement Localitat Pais Domicili habitual Direcció Localitat Provincia Pais Teléfon1 Direcció Localitat Provincia Pais Teléfon1 Direcció Localitat Provincia Pais Teléfon1 Direcció                                                                                                    | C Home C Dons C Home dd/mm/aaaa Barcelona Espanya Padre Claret, 167 Barcelona Barcelona Barcelo | Segon cognom<br>Correu electrònic<br>Codi postal<br>Província<br>Codi postal<br>Codi postal<br>Codi postal<br>Teléfon Mòbil<br>Codi postal                                                                                                    |                                                       | (Per localitats estrangeres, informar codi '99999')                                                                                                    |
|                            | Seze Seze Primer cognom Nom Nom Nom Nom Data naixement Localitat País Domicili habitual Direcció Localitat Provincia País Teléfont Direcció Localitat Provincia País Teléfont Direcció Localitat Provincia País Teléfont Direcció Localitat Provincia País Teléfont Direcció Localitat Provincia País Teléfont Direcció Localitat Provincia País Teléfont Direcció | C Home Claret. 167 Barcelona Espanya 9 35537778 Copiar dades Domicili H Padre Claret. 167 Barcelona Espanya 9 35537778 F3 Copiar dades Domicili H Padre Claret. 167 Barcelona Espanya 9 35537778 F3 F4 F4 F4 F4 F4 F4 F4 F4 F4 F4 F4 F4 F4                                                                                                    | Segon cognom<br>Correu electrònic<br>Codi postal<br>Provincia<br>Codi postal<br>Codi postal<br>Codi postal<br>Teièfon Mòbil<br>Codi postal                                                                                                    | 00025<br>Barcelona<br>espanyola<br>08025<br>08025     | (Per localitats estrangeres, informar<br>codi '99999')                                                                                                    |
|                            | Seze Seze Primer cognom Nom Nom Nom Data naixement Localitat Pais Domicili habitual Direcció Localitat Provincia Pais Telefon1 Domicili durant el cu Direcció Localitat Provincia Pais Telefon1 Direcció Localitat Provincia Pais Telefon1 Autoritza domiciliació                                                                                                  | C Home C Dons C Home d/mm/aaaa Barcelona Barcelona Barc | Segon cognom Correu electrònic Correu electrònic Codi postal Codi postal Codi   | 08025<br>Barcelona<br>© espanyola<br>08025<br>08025   | (Per localitats estrangeres, informar<br>codi '96999')  (Per localitats estrangeres, informar<br>codi '96999')  (Per localitats estrangeres, informar<br>codi '96999')  |
|                            | Seze Seze Primer cognom Nom Nom Nom Data naixement Localitat País Domicili habitual Direcció Localitat Província País Domicili durant el cu Direcció Localitat Província País Teléfon1 Direcció Localitat Povíncia País Teléfon1 Direcció Autoritza domiciliació                                                                                                   | C Home Cons C Home dd/mm/aaaa Barcelona Espanya O Padre Claret, 167 Barcelona Barcelona Barcelona Barcelona Barcelona Barcelona Espanya O 355537778 O Padre Claret, 167 Barcelona Espanya O 355537778 O Tom                                                                                                    | Segon cognom<br>Correu electrònic<br>Codi postal<br>Codi postal<br>Codi postal<br>Codi postal<br>Codi postal<br>Telèfon Mòbil<br>Codi postal<br>Telèfon Mòbil                                                                                                    | 08025<br>Barcelona<br>© espanyola<br>© 08025<br>08025 | (Per localitats estrangeres, informar codi '99999')                                                                                                    |
|                            | Seze Seze Primer cognom Nom Nom Nom Nom Data naixement Localitat Porincili habitual Direcció Localitat Provincia País Domicili durant el cu Direcció Localitat Provincia País Teléfon1 Data comiciliació                                                                                                    | C Home      Cons     dd/mm/aaaa     Barcelona     Espanya     g35537778     Copiar dades Domiciil H     Padre Claret, 167     Barcelona     Espanya     g35537778     Copiar dades Domiciil H     Padre Claret, 167     Barcelona     Espanya     g35537778     Copiar dades Domiciil II                                                                                                    | Segon cognom<br>Correu electrònic<br>Codi postal<br>Provincia<br>Codi postal<br>Codi postal<br>Codi postal<br>Teièton Mòbil<br>Codi postal<br>Teièton Mòbil                                                                                                    | 08025<br>Barcelona<br>espanyola<br>08025<br>08025     | (Per localitats estrangeres, informar<br>codi '99999')   (Per localitats estrangeres, informar<br>codi '99999')  (Per localitats estrangeres, informar<br>codi '99999') |
|                            | Seze Primer cognom Nom Nom Nom Data naixement Localitat País Domicili habitual Direcció Localitat Provincia País Teléton1 Domicili durant el cu Direcció Localitat Provincia País Teléton1 Domicili durant el cu Autoritza domiciliació                                                                                                    | C Home Cools                                                                                                    | Segon cognom<br>Correu electrònic<br>Codi postal<br>Provincia<br>Codi postal<br>Codi postal<br>Codi postal<br>Telèfon Mòbil<br>Codi postal<br>Telèfon Mòbil<br>Codi postal                                                                                                    |                                                       | (Per localitats estrangeres, informar<br>codi '99999')  (Per localitats estrangeres, informar<br>codi '99999')  (Per localitats estrangeres, informar<br>codi '99999')  |
|                            | Seze Primer cognom Nom Naixement Localitat País Domicili habitual Direcció Localitat Provincia País Teléfon1 Domicili durant el cu Direcció Localitat Provincia País Teléfon1 Domicili durant el cu                                                                                                    | C Home C Dons C Home dd/mm/aaaa Barcelona Barcelona Barcelona Barcelona Barcelona Barcelona Barcelona Barcelona Barcelona Barcelona Barcelona Barcelona Barcelona Barcelona Barcelona Barcelona Barcelona Barcelona Barcelona Espanya 935537778 To Tom                                                                                                    | Segon cognom<br>Correu electrònic<br>Codi postal<br>Província<br>Codi postal<br>Codi postal<br>Codi postal<br>Teléfon Mòbil<br>Codi postal<br>Teléfon Mòbil                                                                                                    |                                                       | (Per localitats estrangares, informar<br>codi '99999')  (Per localitats estrangeres, informar<br>codi '99999')  (Per localitats estrangeres, informar<br>codi '99999')  |

Una vez hecho este paso clicar "Aceptar"

## Datos académicos

Aparecerá la siguiente pantalla.

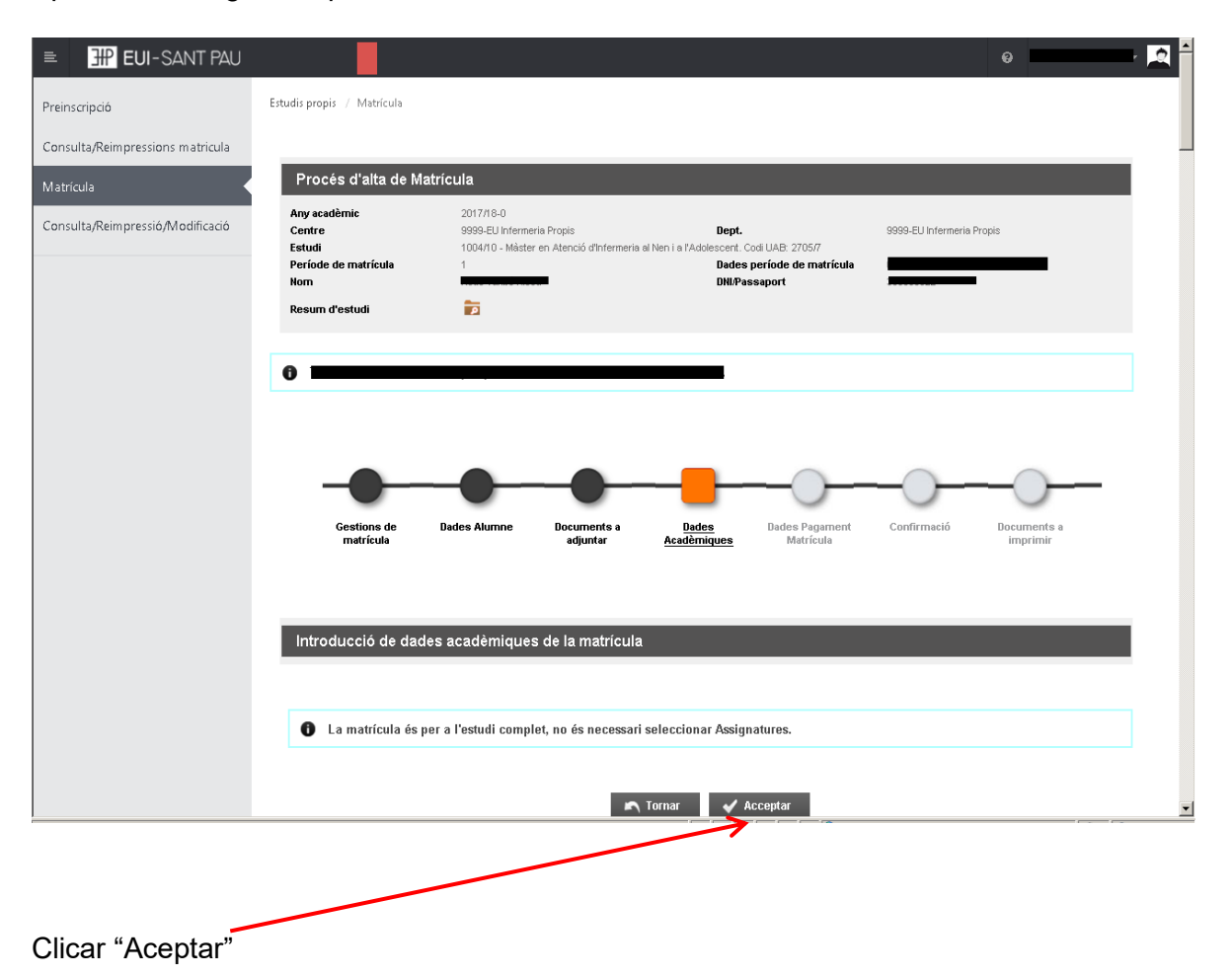

# Datos pago matrícula

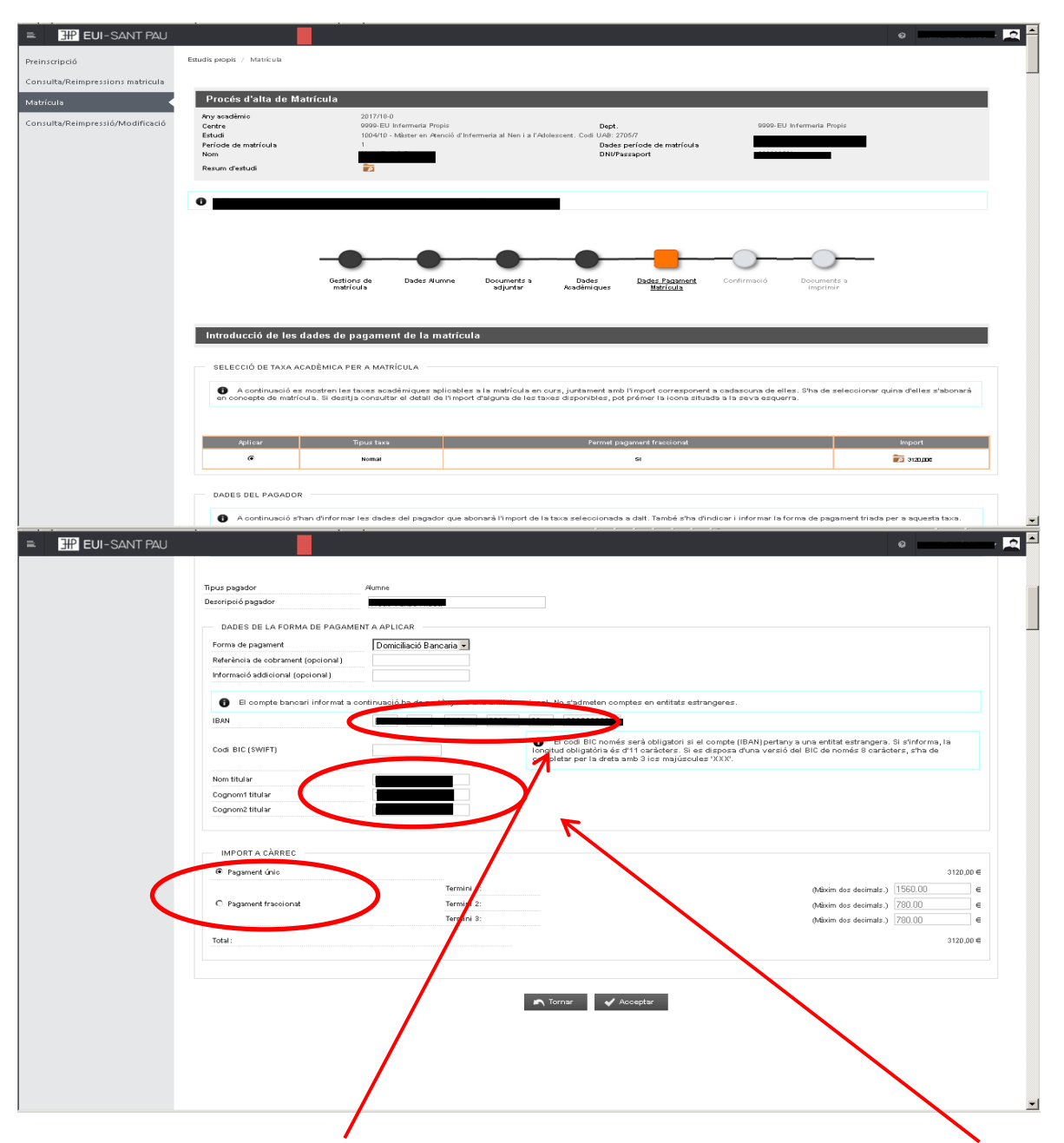

Debe introducir los <u>datos bancarios</u> donde se domiciliarán los recibos así como <u>el nombre y</u> <u>apellidos</u> del titular o cotitular de la cuenta que obligatoriamente debe constar el estudiante.

Es necesario elegir si se quiere abonar el importe del máster en un pago único o fraccionado.

Por último clicar "Aceptar"

# Confirmación:

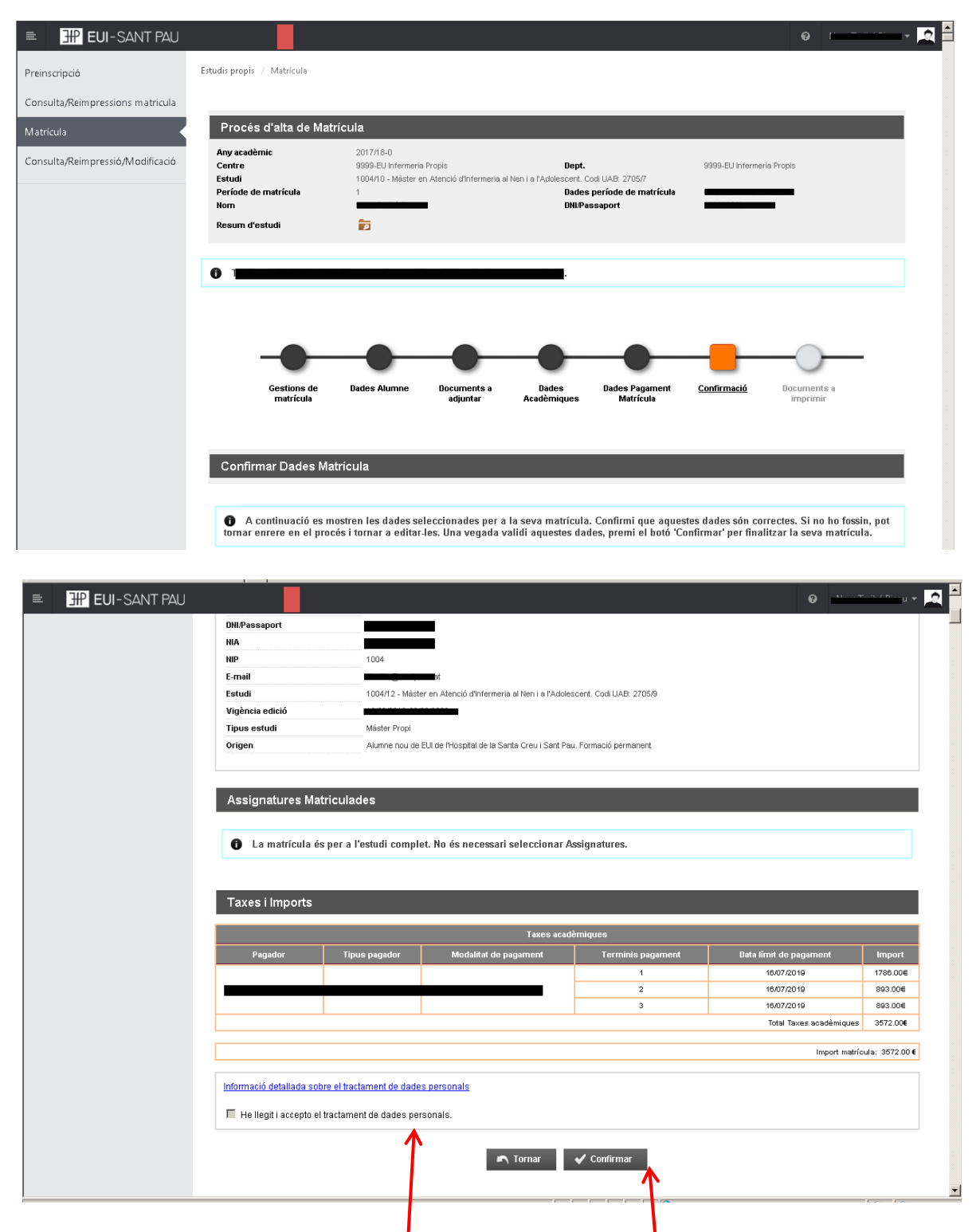

Antes de confirmar la matrícula, deberá pulsar en este enlace y luego aceptar.

Aparece información en el estudio al que le está matriculando así como datos personales. Si todo es correcto. Clicar "Confirmar"

# Documentos a imprimir:

| EUI-SANT PAU                     |                                                                                                    | 0                                                                                                    |
|----------------------------------|----------------------------------------------------------------------------------------------------|----------------------------------------------------------------------------------------------------|
| Preinscripció                    | Estudis propis / Matrícula                                                                                                    |                                                                                                    |
| Consulta/Reimpressions matricula |                                                                                                    |                                                                                                    |
| Matrícula                        | Procés d'alta de Matrícula                                                                                                    |                                                                                                    |
| Consulta/Reimpressió/Modificació | Any acadèmic     2018/19-0       Centre     999-EU Infermenia Propis       Dept.       Estudi     1004/11 - Màster en Alenció d'Infermenia al Nen i a l'Adole       Període de matrícula     1       Nom     DNUP.       Resum d'estudi     50 | 9999-EU Infermeria Propis<br>sscent. Codi UAB: 2705/8<br>s període de matrícula 06/07/2018 - 26/07/2018<br>assaport |
|                                  | • · · · · · ·                                                                                                    |                                                                                                    |
|                                  | Gestions de Dades Alumne Documents a Dades<br>matrícula adjuntar Acadèmiques                                                                                                    | Dades Pagament Confirmació <u>Documents a</u><br>Matrícula <u>imprimir</u>                                          |
|                                  | Documents generats a la matrícula <ul> <li>La matrícula s'ha gravat correctament. En aquesta pantalla té dispo</li> </ul>                                                                                                    | nible el resguard de la matrícula realitzada.                                                                       |
|                                  | Documents disponibles                                                                                                    | Visualitzar Document                                                                                                |
|                                  | Comprovant matrícula                                                                                                    | ₽ 🖶 🛃                                                                                                    |
|                                  | Mendat de domiciliació (Neus Taribo Ricou)                                                                                                    | ₽₽±⊠<br>1↑↑                                                                                                    |
|                                  |                                                                                                    |                                                                                                    |

Por último aparece una pantalla donde podrá visualizar, imprimir o descargar su comprobante del impreso de matrícula y el SEPA (mandato).

Ya puede dar por finalizada su matriculación.

Barcelona, abril de 2023